IoTivity Programmer's Guide – Protocol Plug-in Manager for Android

# 1 CONTENTS

| 2 | 2 Overview        |          |                                               |  |
|---|-------------------|----------|-----------------------------------------------|--|
|   | 2.1               | Ove      | erall Flows                                   |  |
| 3 | ι                 | Jsing P  | lugin Manager4                                |  |
|   | 3.1               | Set      | ting Plugin Configuration4                    |  |
|   | 3.2               | Loc      | ating Plugin and Manifest File4               |  |
| 4 | ι                 | Jsing P  | lugin Resources                               |  |
|   | 4.1               | Phi      | lps HUE Plugin8                               |  |
|   | 4.2               | Sar      | nsung Galaxy Gear S Rich Notification Plugin8 |  |
|   | 4.3               | Bel      | kin WeMo Plugin8                              |  |
| 5 | S ANDROID SDK API |          |                                               |  |
|   | 5.1               | Pro      | tocol Plug-in Manager API9                    |  |
| 6 | E                 | Example1 |                                               |  |
|   | 6.1               | And      | droid Sample Application11                    |  |
|   | 6                 | 5.1.1    | START PLUGIN                                  |  |
|   | 6                 | 5.1.2    | STOP PLUGIN12                                 |  |
|   | 6                 | 5.1.3    | GET PLUGIN                                    |  |
|   | 6                 | 5.1.4    | GET STATE                                     |  |
|   | 6                 | 5.1.5    | RESCAN PLUGIN                                 |  |

# 2 OVERVIEW

This guide will help you to use protocol plugins. Using protocol plugins, your application can communicate with various protocol devices using IoTivity APIs as shown in the following diagram.

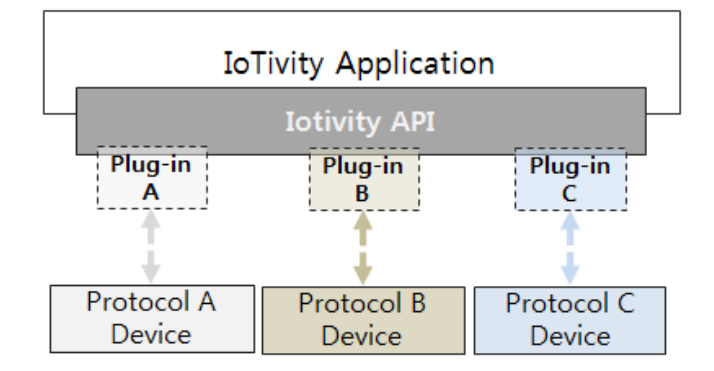

<Figure 1. Protocol Plugin Concept>

# 2.1 OVERALL FLOWS

Using Plugin Manager APIs, application can start plugins that are located in a specific folder. After starting a plugin, the plugin will try to find its device using own protocol and creates resource server when the device is found. Then application can find and communicate with the resource using base APIs similar to normal IoTivity resource. Following diagram describes the flows.

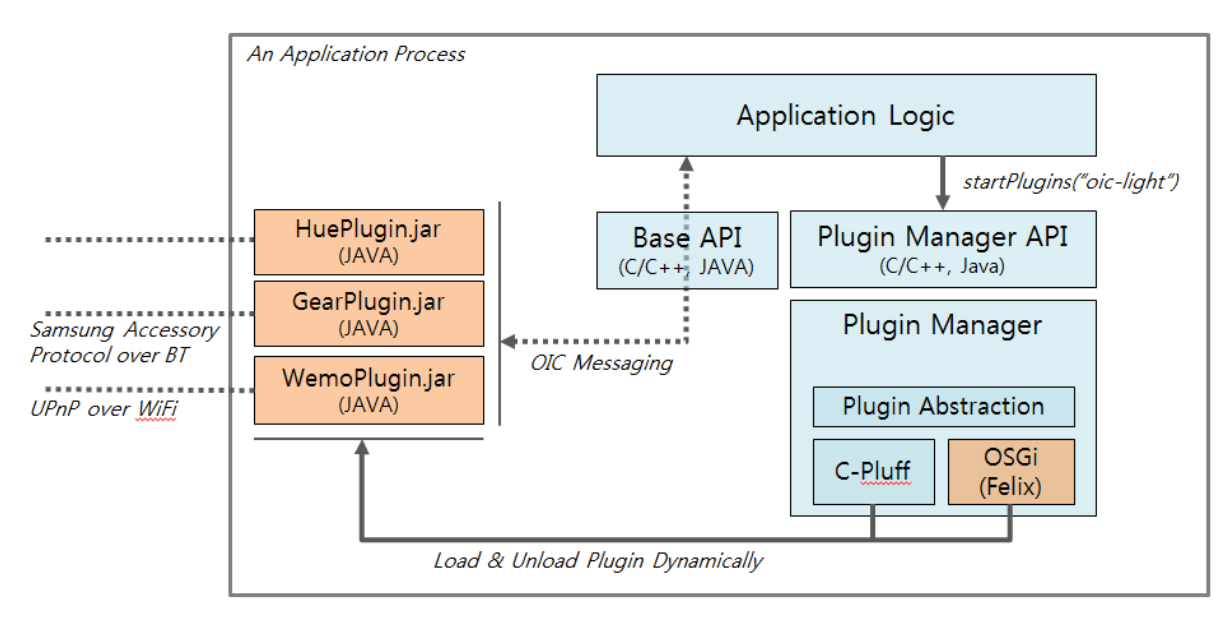

<Figure 2. Overall Flow>

# **3** USING PLUGIN MANAGER

This section describes how to start plugins using plugin manager.

# 3.1 SETTING PLUGIN CONFIGURATION

For plugin configuration, *pluginmanager.xml* file should be located in the assests/files folder of Android application. Plugin manager will load the configuration information when the application creates plugin manager instance. By editing the configuration file, application developer can change plugins.

```
<?xml version="1.0" encoding="utf-8"?>
<pluginManager>
<pluginInfo
PluginPath="/data/org.iotivity.service.ppm/files">
name="pluginmanager"
</pluginInfo>
</pluginInfo>
```

# 3.2 LOCATING PLUGIN AND MANIFEST FILE

Before starting plugins, plugin jar files which are generated using 3<sup>rd</sup> party jars should be located in the PluginPath specified in the *pluginmanager.xml*.

**Note:** For detailed information on how to generate plugin jars using the 3<sup>rd</sup> party jars for each of the plugins, please refer "Getting Started - Protocol Plugin Manager for Android"

Following is the folder structure containing 3<sup>rd</sup> party jar files information.

/plugins/Android/

plugin.gear.noti

plugin.hue

plugin.wemo

## /plugin.gear.noti

lib

gson.jar

richnotification.jar

sdk.jar

META-INF

MANIFEST.MF

## /plugin.hue

lib

huelocalsdk.jar

huesdkresources.jar

#### META-INF

MANIFEST.MF

### /plugin.wemo

lib

wemosdk.jar

#### META-INF

MANIFEST.MF

| Key Name            | Description                                                                 |  |  |
|---------------------|-----------------------------------------------------------------------------|--|--|
| Manifest-Version    | Version of the Manifest file                                                |  |  |
| Bundle-Name         | Name of the plugin                                                          |  |  |
| Bundle-SymbolicName | Symbolic name of the plugin                                                 |  |  |
| Bundle-ResourceType | Supported OIC resource type by the plugin                                   |  |  |
| Bundle-Version      | Version of the plugin                                                       |  |  |
| Bundle-ClassPath    | .classpath file path for the plugin                                         |  |  |
| Export-Package      | List of plugin packages                                                     |  |  |
| Import-Package      | Packages required by the plugin                                             |  |  |
| Bundle-Activator    | Plugin Activator package path. (Example:<br>oic.plugin.gear.noti.Activator) |  |  |

Each plugin has a manifest file (MANIFEST.MF) in its folder and will have following information.

Following is the description of **Philips Hue Plugin's** manifest file.

Manifest-Version: 1.0 Bundle-ManifestVersion: 2 Bundle-Name: Philips Hue Plugin Bundle-SymbolicName: hue Bundle-ResourceType: device.light Bundle-Version: 1.0.0 Bundle-ClassPath: ., libs/ Export-Package: com.philips.lighting.annotations, com.philips.lighting.hue.listener, com.philips.lighting.hue.sdk, com.philips.lighting.hue.sdk.bridge.impl, ..... Import-Package: org.osgi.framework, android.app, android.dalvik;resolution:=optional, android.util, android.content, ..... Bundle-Activator: oic.plugin.hue.Activator

# 4 USING PLUGIN RESOURCES

This section describes how to communicate with non-oic devices using plugins and IoTivity API.

# 4.1 PHILPS HUE PLUGIN

Application can find Hue device with "device.light" resource type and communicate with following attributes.

| Attribute Key | Attribute Value | Туре    | Description              |
|---------------|-----------------|---------|--------------------------|
| power         | "on", "off"     | String  | Turn on/off Hue bulb     |
| color         | 0~10            | Integer | Change color of the bulb |

# 4.2 SAMSUNG GALAXY GEAR S RICH NOTIFICATION PLUGIN

Application can find Galaxy Gear S device using "device.notify" resource type and communicate with following attributes

| Attribute Key | Attribute Value | Туре   | Description                             |
|---------------|-----------------|--------|-----------------------------------------|
| notify        | text            | String | Send text notification to Galaxy Gear S |

# 4.3 BELKIN WEMO PLUGIN

Application can find Wemo device using "device.smartplug" resource type and communicate with following attributes

| Attribute Key | Attribute Value | Туре   | Description                 |
|---------------|-----------------|--------|-----------------------------|
| power         | "on", "off"     | String | Turn on/off the Wemo switch |

# 5 ANDROID SDK API

This section provides information on the APIs exposed by Protocol Plug-in Manager service for the use by applications. SDK API is the facet of Protocol Plug-in Manager to applications as shown in the Figure 3.

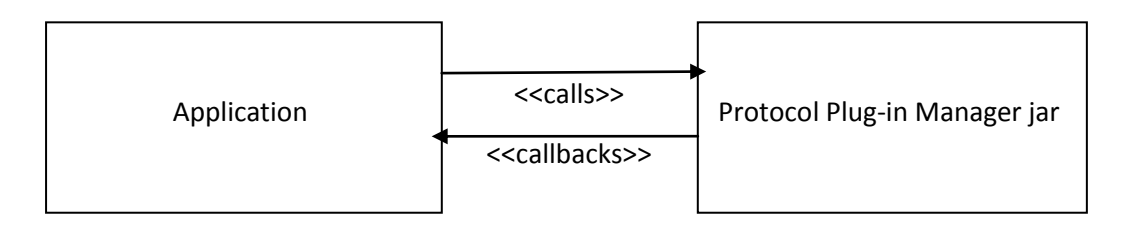

<Figure 3. Protocol Plug-in Manager SDK APIs and Application >

# 5.1 PROTOCOL PLUG-IN MANAGER API

These APIs provide methods for application to start and stop the plug-ins, scan for plug-ins in the registered directory, get the list of plug-ins and also the state of plug-ins. The operations provided in the SDK are listed below:

- startPlugins
- stopPlugins
- rescanPlugin
- getPlugins
- getState

**startPlugins** API can be used to start the plugins by specifying key and value as parameters. Using the plugin information described in the manifest file, application can start plugins as follows.

```
startPlugins("resourcetype", "device.smartplug");
```

```
startPlugins("id", "wemo");
```

After starting, the plugin will try to find its device using its own protocol and will create a resource server when the device is found. Then the application can find and communicate with the resource using the base API as a normal IoTivity resource.

#### Prototype:

• int startPlugins(String key, String value);

#### Parmaters:

- key Key string of the plug-in to be started.
- value Value string of the plug-in to be started.

#### **Return Value:**

• Returns 1 on Success, 0 on Failure.

**stopPlugins** API can be used to stop the plugins by specifying key and value as parameters. Key can be name of a resource type (Example: ResourceType) and value is the resource type value (Example: device.light). Once this API is called, the application can no longer find and communicate with the resource.

#### **Prototype:**

• int stopPlugins(String key, String value)

#### **Parmaters:**

- key Key string of the plug-in to be stopped.
- value Value string of the plug-in to be stopped.

#### **Return Value:**

• Returns 1 on Success, 0 on Failure.

**rescanPlugin** API can be used to rescan for plug-ins in the registered directory and to install those plug-ins in the plug-in manager table.

#### Prototype:

• int rescanPlugin ();

#### **Return Value:**

Returns 1 on Success, 0 on Failure.

**getPlugins** API can be used to get the list of Plug-ins that are installed. An application can get the information of plugin as follows.

Vector<Plugin> plugins = getPlugins();

## Prototype:

• Plugin[] getPlugins()

### **Return Value:**

Returns available plug-ins' information in an Array.

**getState** API can be used to get the state of the plug-in by providing plug-in ID as parameter. This API returns the plug-in state in a string.

## Prototype:

• String getState(String plugID)

### Parmaters:

• plugID - ID of the plug-in for which state is being queried.

### **Return Value:**

• Returns the state of the plug-in in a String.

# 6 EXAMPLE

This section describes Sample Application for Protocol plugin manager.

# 6.1 ANDROID SAMPLE APPLICATION

This section shows the actions that we can perform on Belkin Plug, Gear Plug and Hue Bulb devices using the plugins available in the assets folder of the application. Please refer Using Plugin Manager section for information on plugin jar files.

#### **Application Main Screen :**

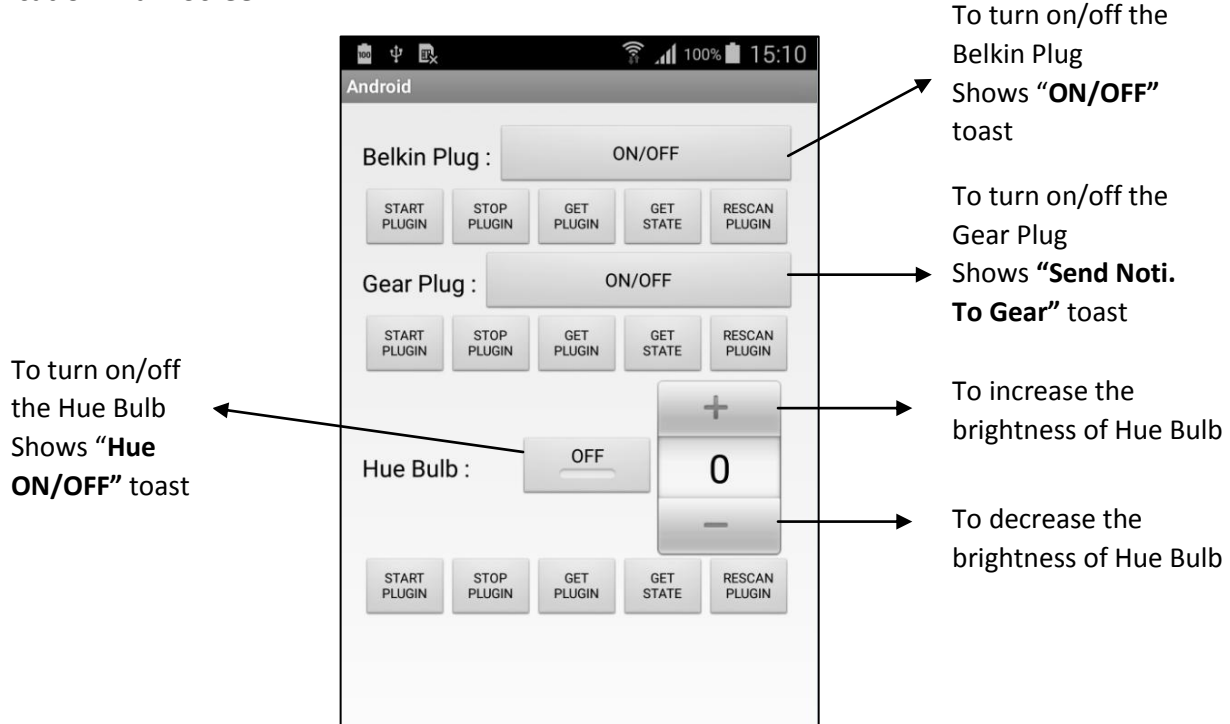

## 6.1.1 START PLUGIN

Starts the plugin by taking its ResourceType as parameter.

For Belkin Plug, the ResourceType is "device.smartplug".

For Gear Plug, the ResourceType is "device.notify".

For Belkin Plug, the ResourceType is "device.light".

After starting the plugin, our application finds those devices and reads their properties using the Base APIs. Then it shows a Toast indicating that the device is connected. For Ex: **"Belkin Connected"**.

Start Plugin has to be called first to perform the actions on the devices such as turn ON/OFF.

### 6.1.2 STOP PLUGIN

Stops the plugin by taking its ResourceType as parameter.

To find and perform actions on the devices after stopping the plugin, start plugin has to be called.

## 6.1.3 GET PLUGIN

It returns an array of Plugin objects for the plugins located in the assets folder of the application.

Using the plugin objects, we can obtain the ID, Name, Version, and ProviderName of the plugins using the Plugin APIs.

### 6.1.4 GET STATE

To get the current state of the plugin by providing the Plugin-ID as parameter.

The Plugin State can be any of the following:

- **INSTALLED**: Before starting the plugin
- **ACTIVE**: After starting the plugin
- **RESOLVED**: After stopping the plugin

#### 6.1.5 RESCAN PLUGIN

It re-scans for all the plugins in the plugin path (See Using Plugin Manager).